#### Блок 1, для всех общий

#### 1. Заходим на сайт www.zoom.us

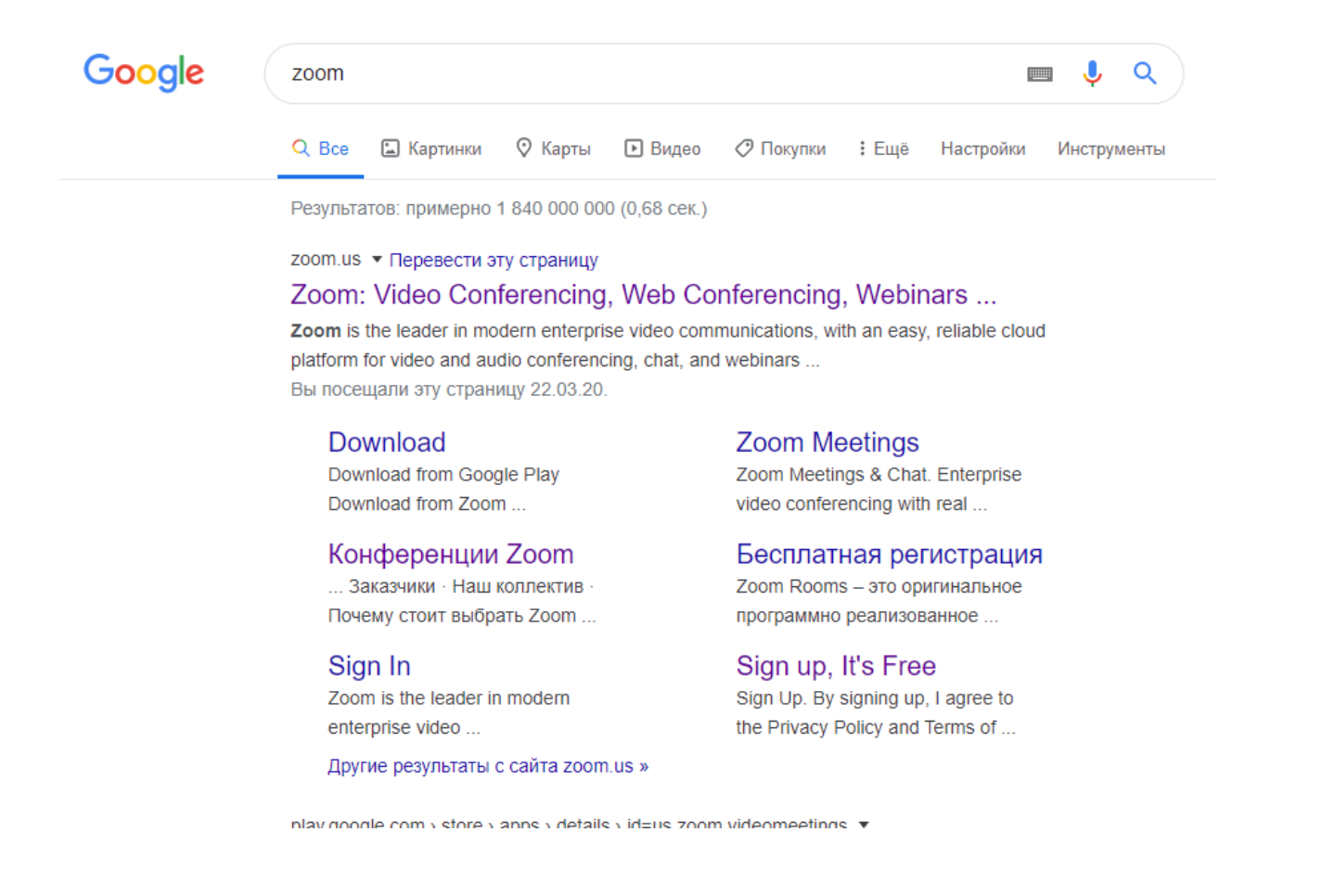

#### 2. Нажимаем кнопку «Зарегистрироваться»

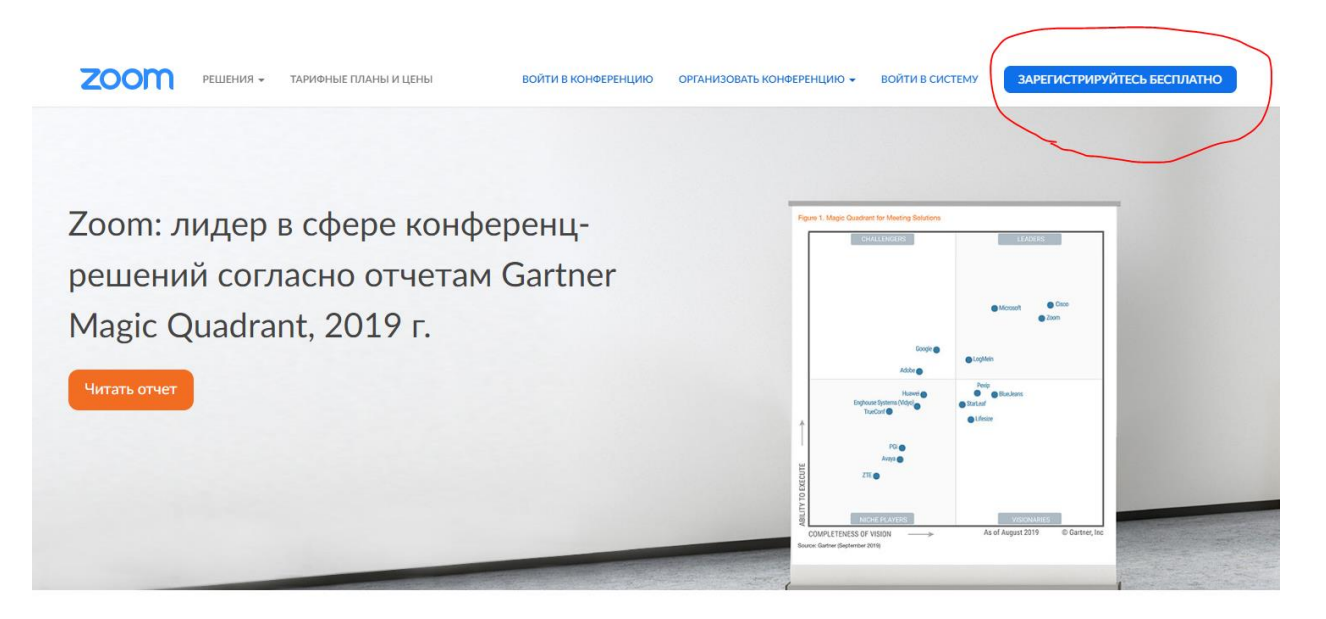

CTARLES DA RADOUTARI DI MARINE DE RADOUTARI DE RADORRESTION

## 3. Регистрируемся

| $\left( \right)$ | Ваш рабочий адрес электронной почты                     |
|------------------|---------------------------------------------------------|
|                  |                                                         |
|                  |                                                         |
|                  | Введите проверочный код                                 |
|                  | Enter captcha code                                      |
|                  |                                                         |
|                  |                                                         |
|                  | Регистрация                                             |
|                  | Регистрируясь, я принимаю Политику конфиденциальности и |
|                  | Условия предоставления услуг.                           |
|                  |                                                         |
|                  | или                                                     |
|                  |                                                         |
| ~                | G Войти с помощью Google                                |
| 11011            |                                                         |
| VINV             | f Вход с помощью Facebook                               |
|                  |                                                         |

# Бесплатная регистрация

# 4. Заходим в почтовый ящик и активируем аккаунт

| Активируйте свою учетную зап      | ись Zoom                                                                                                    |           |
|-----------------------------------|----------------------------------------------------------------------------------------------------|-----------|
| Z Zoom Ano-reply©zoom.us<br>Bax ∨ |                                                                                                    | сегодня г |
|                                   | <b>2000</b> Войти в систему                                                                                                    |           |
|                                   | Здравствуйте mdevchich@yandex.ru,<br>Поздравляем с регистрацией Zooml<br>Чтобы активировать вашу унетную запись, нажмите кнопку ниже для подтвер дения ваше<br>го адреса элистронной почты:<br>Активировать учетную запись<br>Если кнопка выше не работает, скопируйте в ваш браузер следующий адрес:<br>https://us04web.zoom.us/activate?code=vb80f8PtbHDWZRv4VQ0GulYMqcqFmx8KuDwp<br>DD8Q-uQ.BQgAAAFxBcjMSwAnjQATbWRIdmNoaWNoQHIhbmRieC5ydQEAZAAAFjizZW5<br>iRWtoVEM2ZUxkck9mc2dvcEEAAAAAAAAAAASfr=home |           |
|                                   | Для получения дополнительной помощи посетите наш Центр поддержки.<br>Успехов в использовании Zoom!                                                                                                    |           |

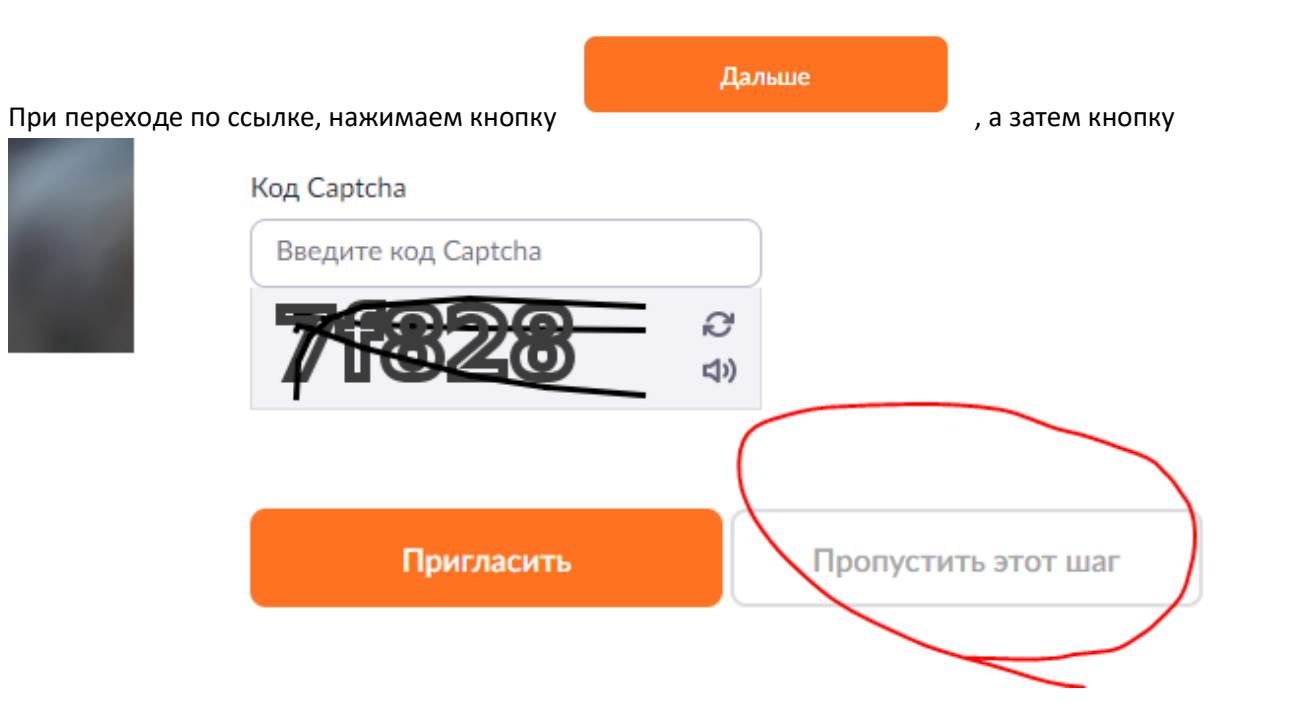

#### 5. Входим в систему

|       | Войти в систему                                 |
|-------|-------------------------------------------------|
| Адрес | электронной почты                               |
|       | /chich@yandex.ru                                |
| Парол | ь                                               |
| J     | ••••                                            |
|       |                                                 |
|       | Воити в систему                                 |
| Забыл | и пароль? 🖉 Не выходите из системь              |
|       | или                                             |
| G     | Войти с помощью Google                          |
| f     | Вход с помощью Facebook                         |
| E     | вервые пользуетесь Zoom? Бесплатная регистрация |

6. Скачивание программы должно было начаться автоматически, если нет, то вот ссылка на скачивание https://zoom.us/client/latest/ZoomInstaller.exe

#### 7. Устанавливаем клиент, авторизуемся

| Войти в                          |         |     |   |                           |
|----------------------------------|---------|-----|---|---------------------------|
| Эл. почта<br>mdevchich@yandex.ru |         |     | ٩ | Войти в систему через CEB |
| ****                             | Забыли? | или | G | Войти в систчерез Google  |
| Не выполнять выход               | Войти в |     | f | Войти в систрез Facebook  |

8. Выбираем – либо создать новую конференцию (если вы преподаватель), либо войти, если вы слушатель

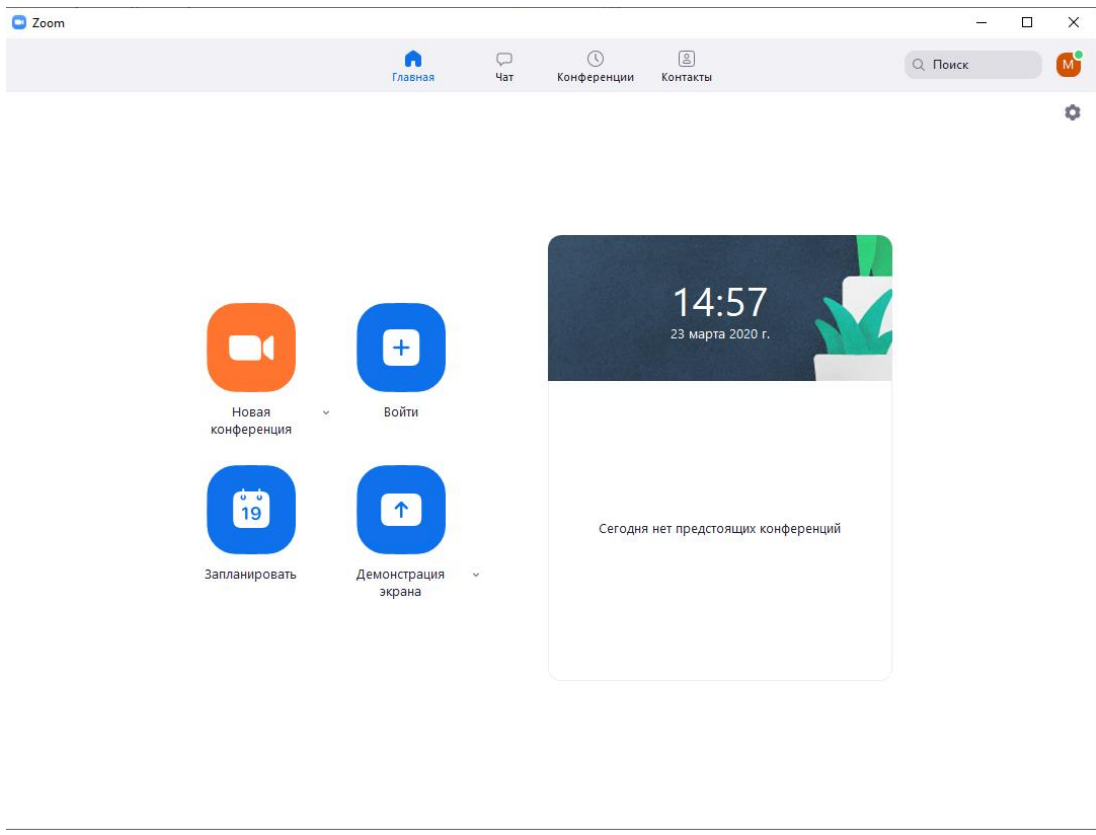

Блок 2. Создание конференции и возможности коммуникации с учениками

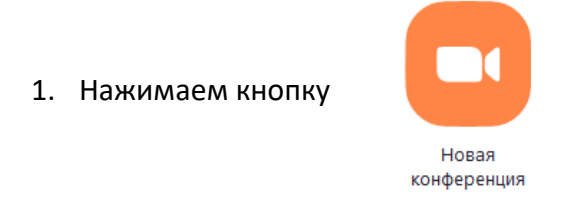

#### 2. Нажимаем «Войти с использованием...», так же можно проверить динамик и микрофон

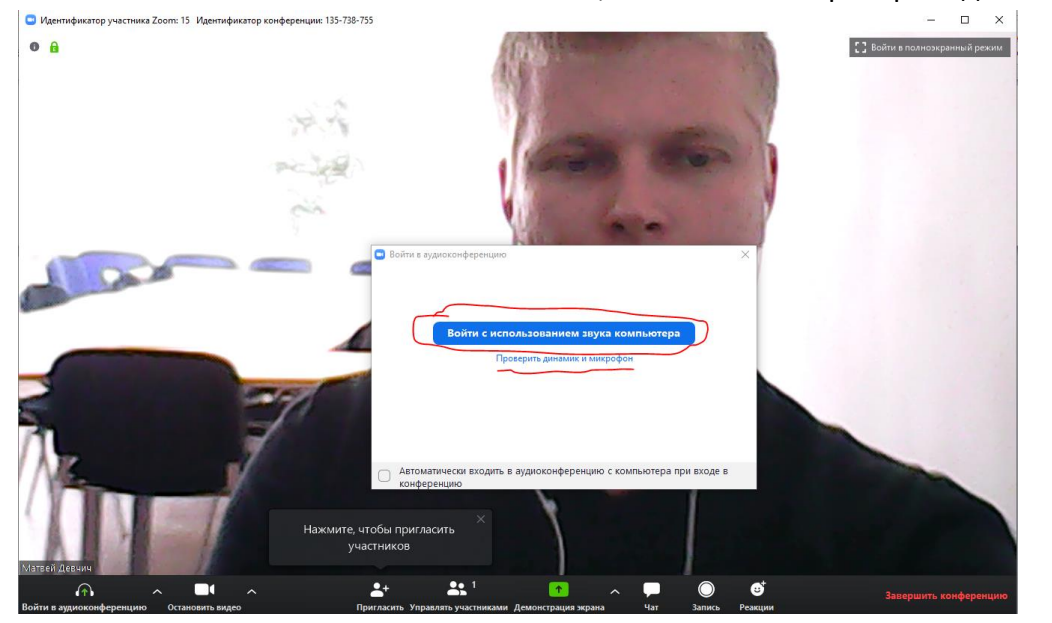

### 3. Приглашаем участников. Есть два способа:

#### Первый – «Копировать URL» Копируем ссылку, высылаем участникам

Второй – вход участников самостоятельно по номеру конференции и паролю (их можно увидеть сверху этого блока и в нижней части блока) либо нажав кнопку «Копировать приглашение»

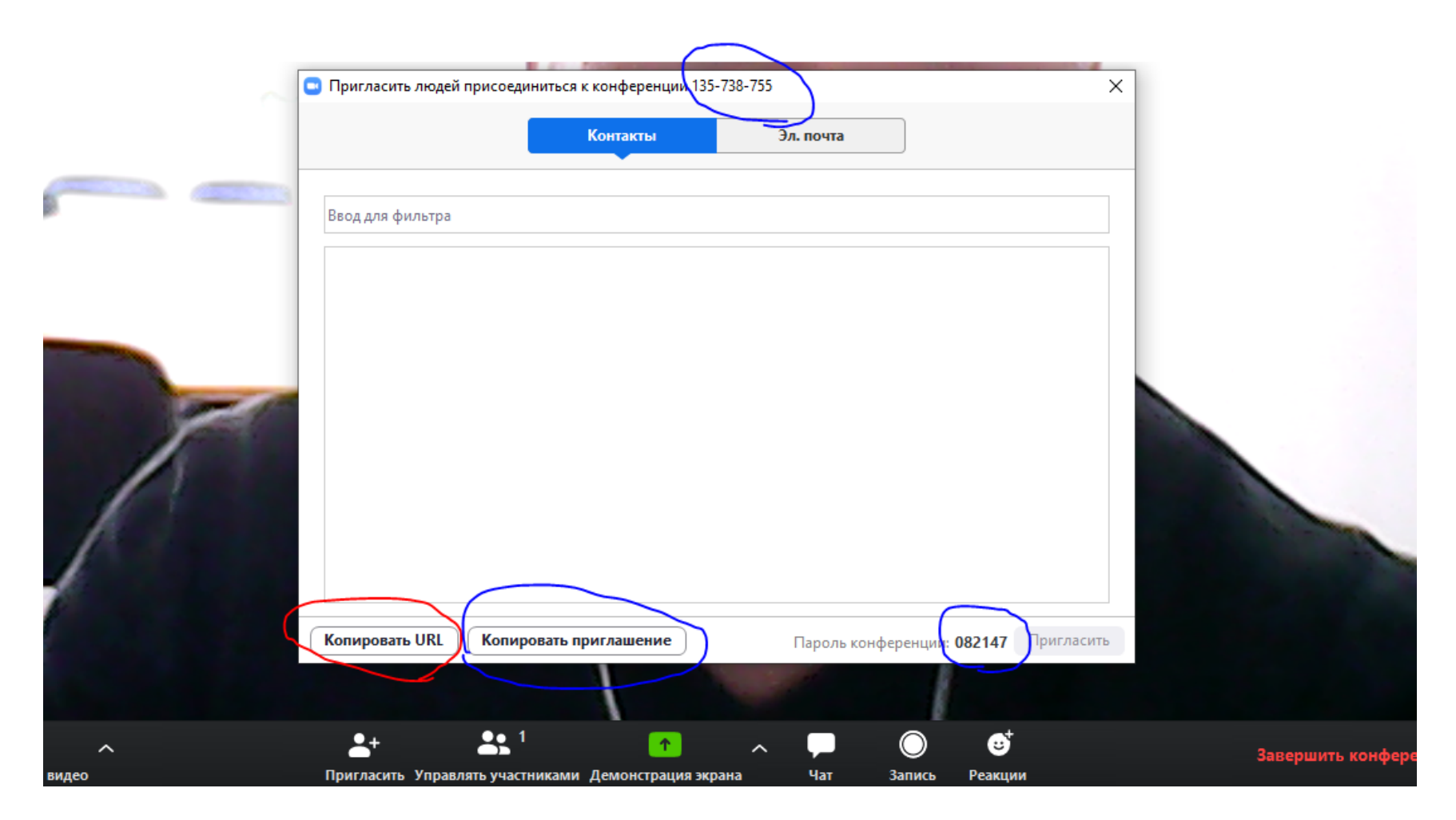

#### 4. Нажимаем «Управлять участниками», видим полный список участников трансляции и их статус

Пригласить Управлять участниками

~

Выключить звук Остановить видео

😑 Идентификатор конференции Zoom: 135-738-755 ① 1 🛗 Вид докладчика Участники (2) Матвей Девчич (Организатор, я) 🖉 🗔 M 6 Матвей Девчич 🔏 Матвей Девчич Матвей Девчич 2 ☺⁺ J 2+ 1  $\bigcirc$ 

демонстрация экрана

Чат

Реакции

Запись

X

*‰* ⊡1

\_\_\_\_

Выключить звук для всех Включить звук для всех П

Завершить конференции

5. В программе предусмотрен чат для участников, можно прикреплять файлы, либо писать сообщения лично, любому из участников

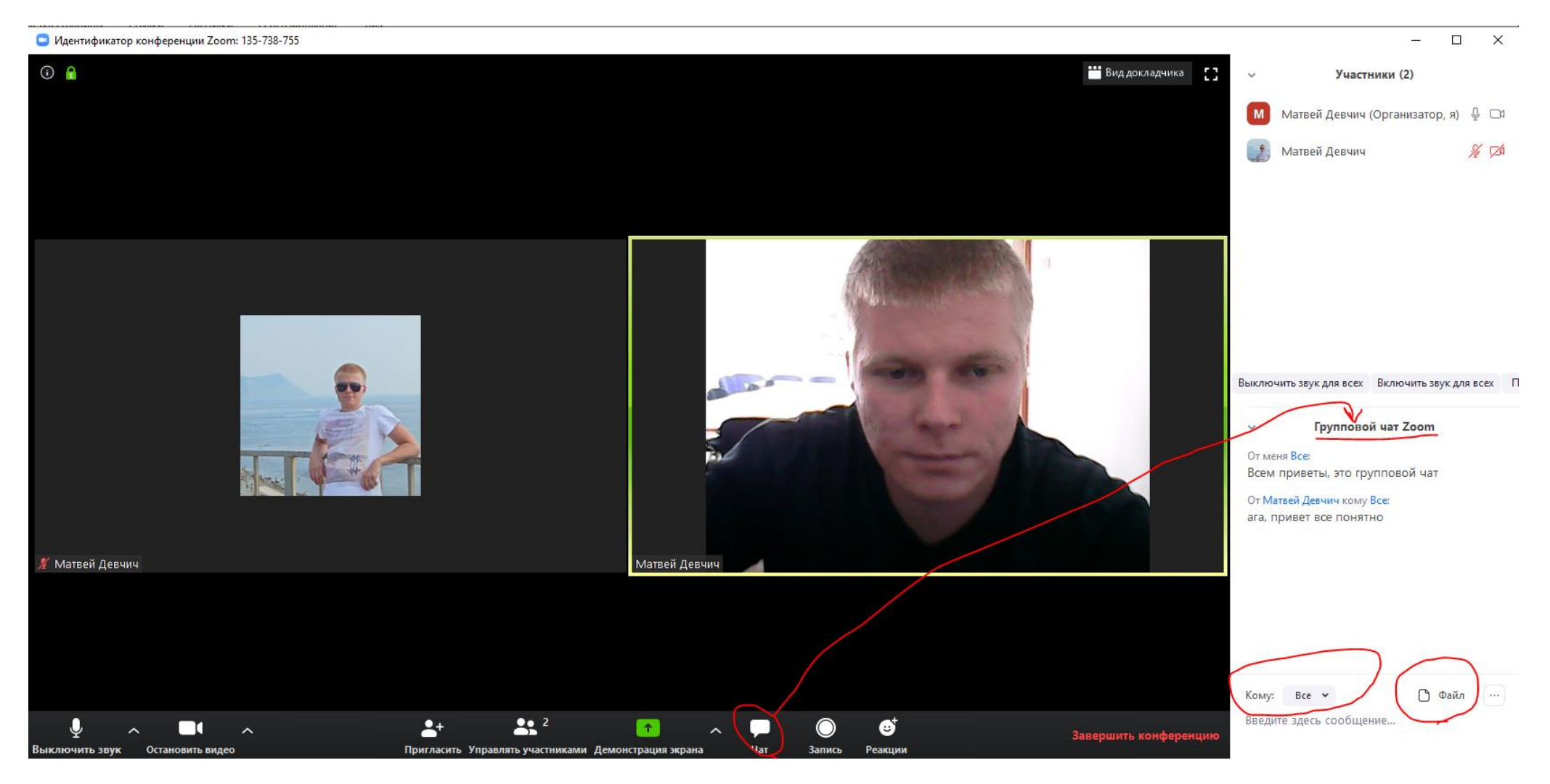

6. Организатор конференции вправе выключить звук у всех присутствующих и давать слово слушателям по своему усмотрению. Для этого у слушателя есть кнопка «Поднять руку» (Вы – организатор, у вас её нет!). Как только слушатель «поднимает руку», вы это видите и можете включить ему микрофон.

### Рука поднята

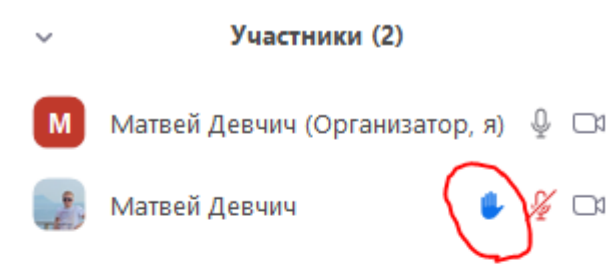

Выключить звук для всех Включить звук для всех П

Групповой чат Zoom

- -

7. Демонстрация экрана. Вы можете выбрать экран или любую программу, открытую в данный момент, например презентацию, нажать «совместное использование»

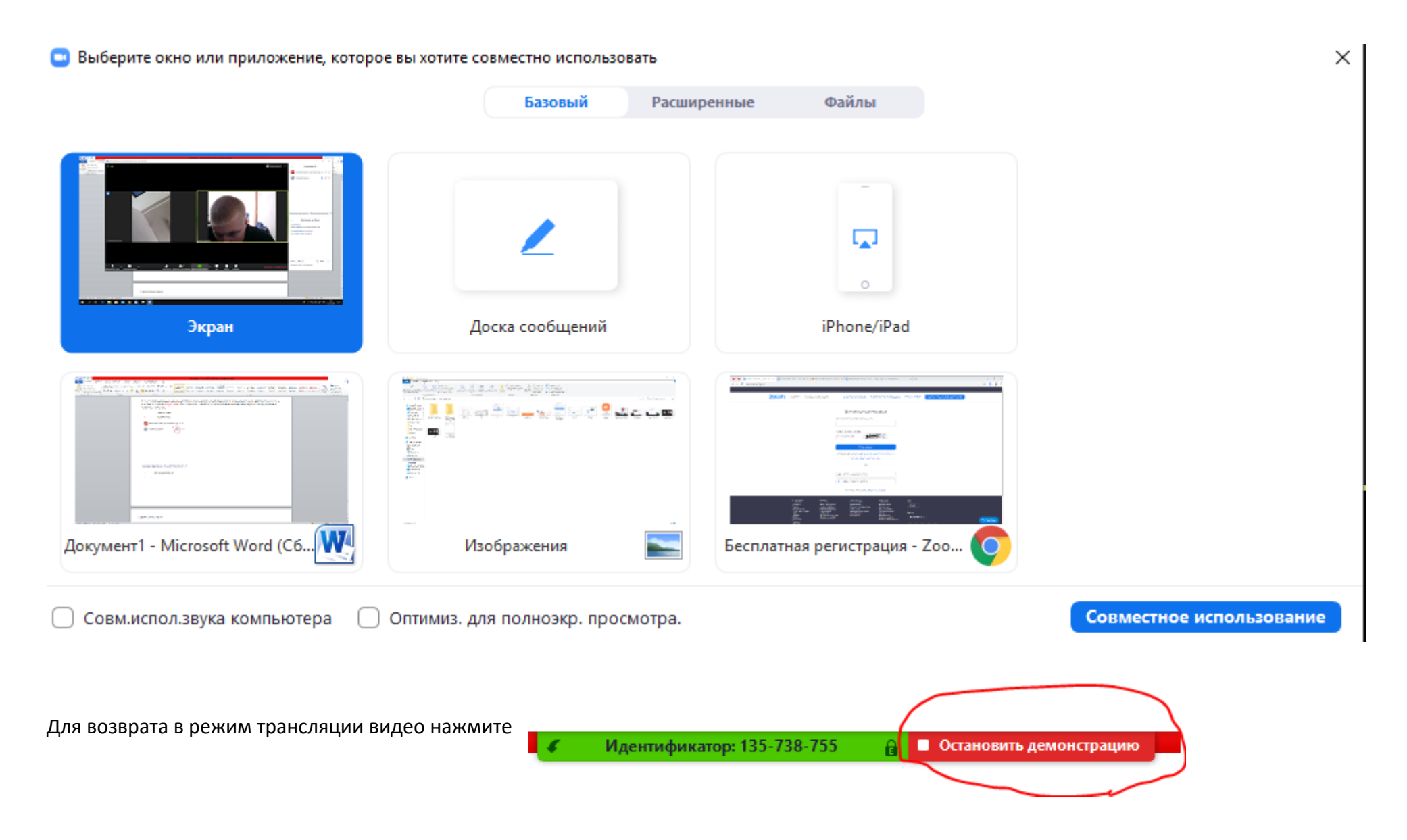

#### 8. Для завершения трансляции есть кнопка

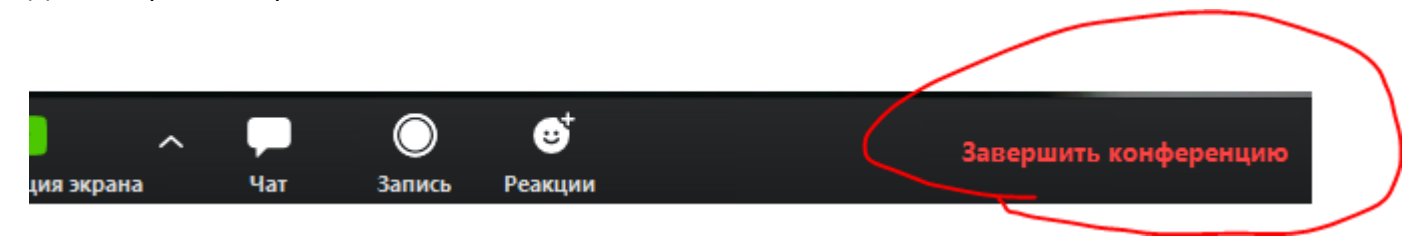